## オンライン相談会を受ける方へ

(事前に音声の調整をお願いします。)

①相談会開始時刻5分前に、参加者の方にメールで招待状を送信します。

パスコード等の情報を入力し、主催者側からの「入室許可」を待ちます。

就農相談員 はんがあなたを予約された Zoom ミーティングに招待しています。

Zoomミーティングに参加する https://us04web.zoom.us/j/7708862

pwd=YW1BZmpmOGtsZ3Yzd3Y2NXVISE40UT09

ミーティング ID: 7 362 84 パスコード: 7 /lqL

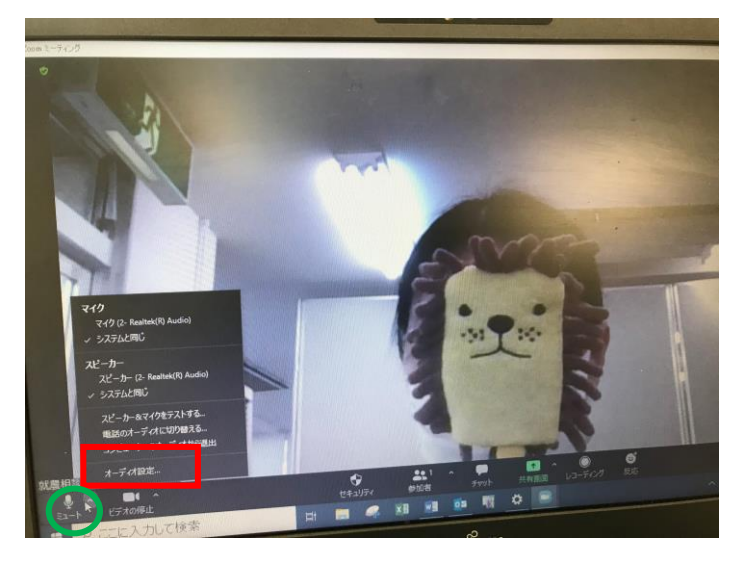

- ②パソコンより参加の方へ マイク音量の設定を事前にご確認下さい。
- 1)緑色の円で囲んだに「ミュート」が× に なっていないか。→×の時はクリックして マイクミュートを解除
- ミュートのマイクマークの隣のチェック マークをクリック
- 3) 一番下「オーディオ設定」をクリック 音声の状況を確認します。(③につづく)

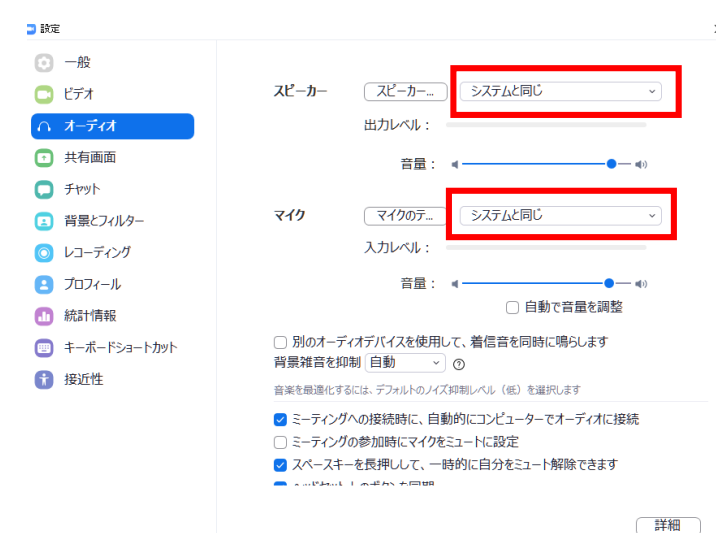

- ③「オーディオ」設定画面を確認★重要!
- 1)スピーカー、マイク共に 「システムと同じ」を選択。
- 2) 音量バーを右にスライドし、大きめに 設定しておいてください。
- ※スマートフォンの方は音声は明瞭に 聞こえてきますので、設定操作の必要は ありません。

熊本県新規就農支援センター 【お問い合わせ】 096-385-2679